# ART Tech Level II

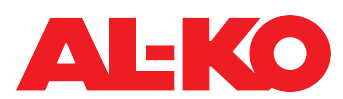

Краткое руководство по эксплуатации панели HMI Basic (панели управления на щите управления)

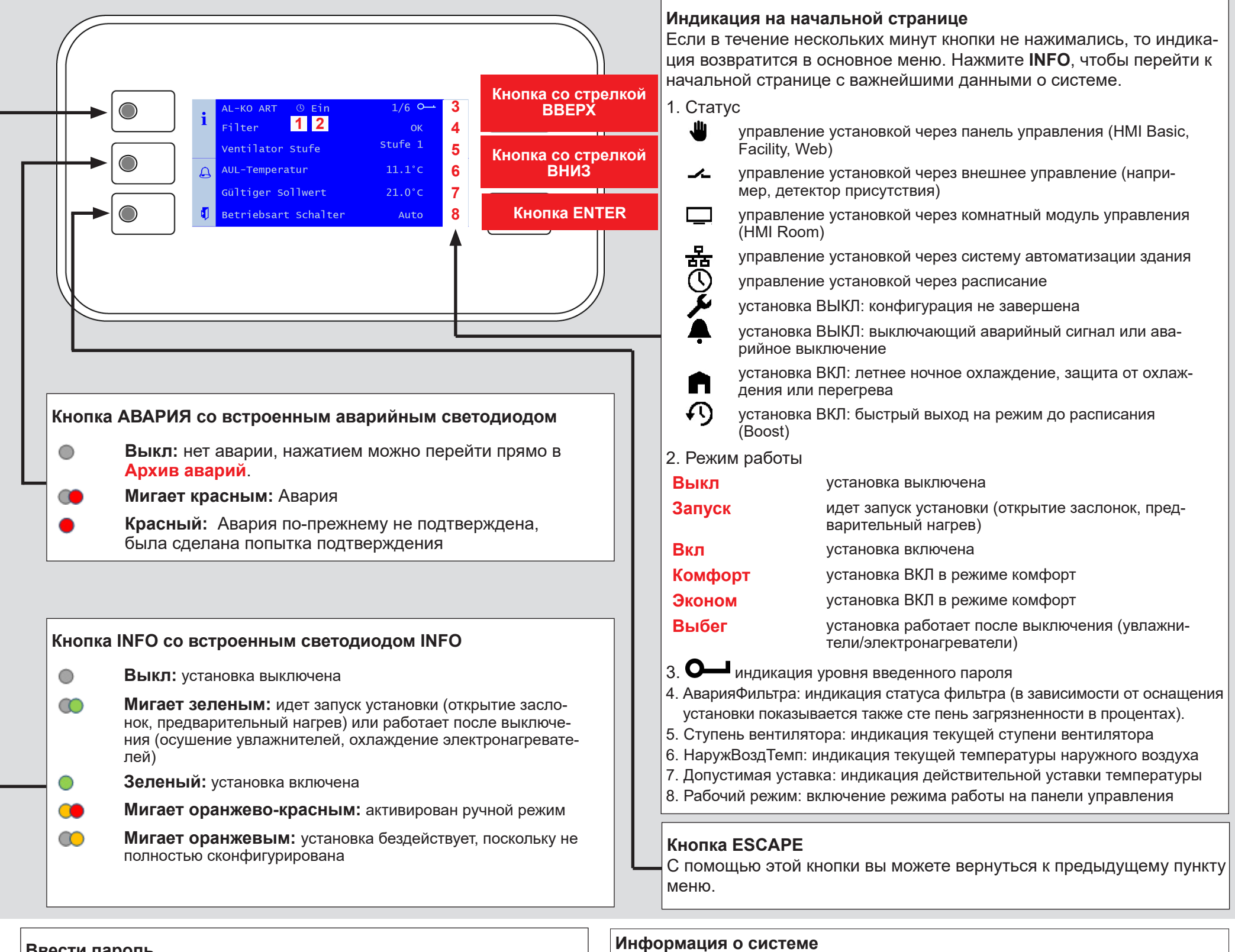

## Ввести пароль

- 1. Для перехода в основное меню нажмите INFO. Самая верхняя запись предназначена для ввода пароля. Нажмите ENTER.
- 2. Пароль состоит из четырех цифр. С помощью кнопок со стрелкой задается каждая цифра в отдельности и подтверждается с помощью ENTER.

Введите пароль пользователя 1 0 0 0.

После правильного ввода в правой верхней части поля индикации появится символ ключа.

3. Прочие уровни паролей описываются в руководстве по эксплуатации.

## Подтверждение аварий (только при наличии аварий)

- 1. Нажмите АВАРИЯ, появится СписокАварий.
- 2. Вновь нажмите АВАРИЯ, появится СписокАварий. Самая верхняя запись - Подтверждение. Нажмите ENTER.

Перейдите с помощью кнопки INFO в Основное меню. Выберите Информация с помощью

кнопок со стрелкой и нажмите ENTER.

Для описания отдельных пунктов см. руководство по эксплуатации.

#### Задание уставки температуры (требуется пароль пользователя)

- 1. Перейдите с помощью кнопки INFO в Основное меню. Выберите Уставки с помощью кнопок со стрелкой и нажмите ENTER.
- 2. Выберите РегулТемпературы с помощью кнопок со стрелкой и нажмите ENTÉR.
- 3. Выберите КомфортУстТемп или ЭкономУстТемп с помощью кнопок со стрелкой и нажмите ENTER. Измените значение с помощью кнопок со стрелкой и вновь подтвердите кнопкой ENTER.

3. Выберите Выполнить с помощью кнопок со стрелкой и вновь нажмите ENTER. Запускается подтверждение.

### Управление установкой через панель управления (требуется пароль пользователя)

- 1. Перейдите с помощью кнопки **INFO** на Начальную страницу. Выберите Рабочий режим с помощью кнопок со стрелкой и нажмите ENTER.
- 2. Выделите с помощью кнопок со стрелкой нужный режим работы и нажмите **ENTER**.

## Важные указания!

- 1. Количество ступеней установки и наличие режима экономия зависят от конфигурации установки (см. руководство по эксплуатации).
- 2. В режиме экономия установка работает с пониженной уставкой температуры. Для дальнейшей информации см. руководство по эксплуатации.
- Настройка расписания включения (требуется пароль пользователя) 1. Перейдите с помощью кнопки INFO в Основное меню. Выберите Расписание с помощью кнопок со стрелкой и нажмите ENTER. 2. Рекомендация: Настройте время переключения для понедельника и скопируйте его в другие дни. Для этого выберите Понедельник с помощью кнопок со стрелкой и нажмите ENTER. 3. Время 1 зафиксировано на 00:00 и неизменяемо. Для Значение 1 рекомендуется Выкл, в противном случае установка запустится в 00:00. С помощью кнопок со стрелкой перейдите к Время 2 или Значение 2 и нажмите ENTER. Установите с помощью кнопок со стрелкой утреннее время запуска (например, 07:00) и режим работы (например, Ступень 1). 4. Аналогичным образом установите остальные пары «значение-время». Для неприменяемого времени переключения оставьте \*:\*. Для времени выключения установите соответствующее Значение ... на Выкл. 5. При необходимости, скопируйте недельное расписание с понедельника в другие дни. С помощью кнопок со стрелкой перейдите к КопияРасписания и нажмите ENTER. Выберите с помощью кнопок со стрелкой цель (например, Вт-Пт для вторника до пятницы) и подтвердите с помощью ENTER. Начнется копирование недельного расписания.

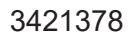